## Urenregistratie en verlofsysteem Terugkomdag

In opdracht van SIMDO

000

## Inhoudsopgave

#### **De opdracht**

You can describe the topic of the section here

Nu

You can describe the topic of the section here

#### Toekomst

You can describe the topic of the section here

#### Even spieken

You can describe the topic of the section here

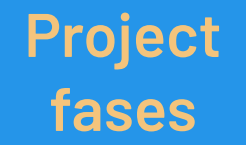

You can describe the topic of the section here

#### Tijdlijn

You can describe the topic of the section here

000

## SIMDO

- Voornamelijk IOS en Android apps, maar ook websites.
- React en Typescript.
- Klanten: Linda.nl, CarNext.com en Kids Top 20.
- Development tak Next Empire, platform gebruikt door Philips en VN.
- Fileflow: Bestandsbeheer platform voor bedrijven.

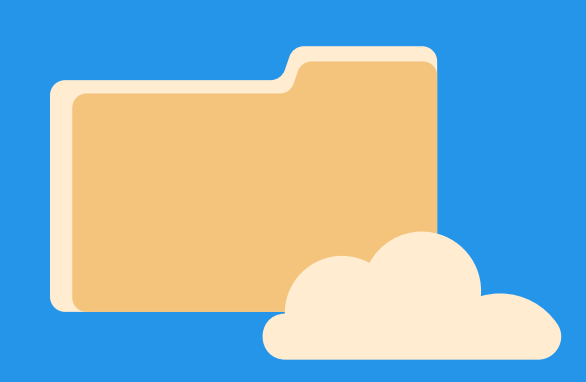

## **De opdracht**

01

Urenregistratie en verlofsysteem

## **Design Challenge**

Ontwerp een aantrekkelijke tool waarin de werknemers van SIMDO hun gewerkte uren registreren (en verlofaanvragen) en ertoe aangezet worden om dit structureel te doen, waardoor de gewerkte uren (en vrije dagen) altijd overzichtelijk kunnen worden weergegeven.

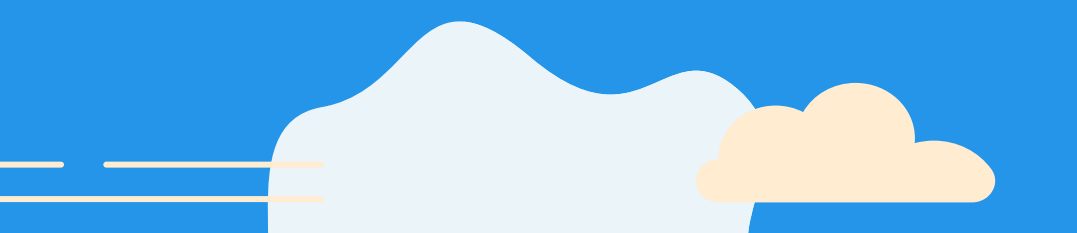

000

| Registreren                            | Rapporten                         |                                              |                       |                       |                       |                       |  |                     |  |  |
|----------------------------------------|-----------------------------------|----------------------------------------------|-----------------------|-----------------------|-----------------------|-----------------------|--|---------------------|--|--|
| Uren registreren 23 december 2021      |                                   |                                              |                       |                       |                       |                       |  |                     |  |  |
| ma 20<br>00:00                         | di 21<br>00:00                    | <b>wo 22</b><br>00:00                        | <b>do 23</b><br>00:00 | <b>vr 24</b><br>00:00 | <b>za 25</b><br>00:00 | <b>zo 26</b><br>00:00 |  | Weektotaal<br>00:00 |  |  |
| Van<br>17:19<br>Contact<br>Selecteer c | Tot Pauz<br>00:00 O 00:<br>ontact | eduur Omschrijving DO O Project Selecteer pr | De<br>oject 🔹 🗸       | clarabel              |                       |                       |  | Start time          |  |  |
| Start met uren registreren             |                                   |                                              |                       |                       |                       |                       |  |                     |  |  |
| 😴 Verlof aanvragen                     |                                   |                                              |                       |                       |                       |                       |  |                     |  |  |

目 Show All 🗸

| 💄 Persoon            | 🖻 Datum                                 | Aa Reden     | 🛓 Geaccepteerd door |  |
|----------------------|-----------------------------------------|--------------|---------------------|--|
| 🍓 Dominique van Mil  | Last Friday                             | Antwerpen    |                     |  |
| 💿 Thom van den Broek | Next Sunday $\rightarrow$ Next Thursday | Vrij         | 🍓 Dominique van Mil |  |
| Dylano Hartman       | December 31, 2021 → January<br>7, 2022  | Ski vakantie | Dominique van Mil   |  |
|                      |                                         |              |                     |  |
|                      |                                         | COUNT 3      |                     |  |

## Nu

- Notion voor verlofaanvragen (glorified excel).
- Moneybird voor urenregistratie.

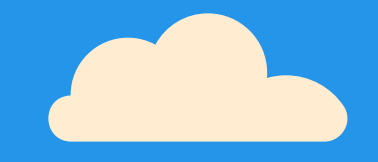

## "Omdat het slimmer kan"

#### - Slogan SIMDO

## **Toekomst**

• Alles op 1 platform

000

- Minder kosten
- Eigen beheer
- Meer inzicht in:
  - Ingevulde urenregistraties
  - Aantal opgebouwde en opgenomen verlofuren
- Werknemers worden gemotiveerd om uren consistent in te vullen.

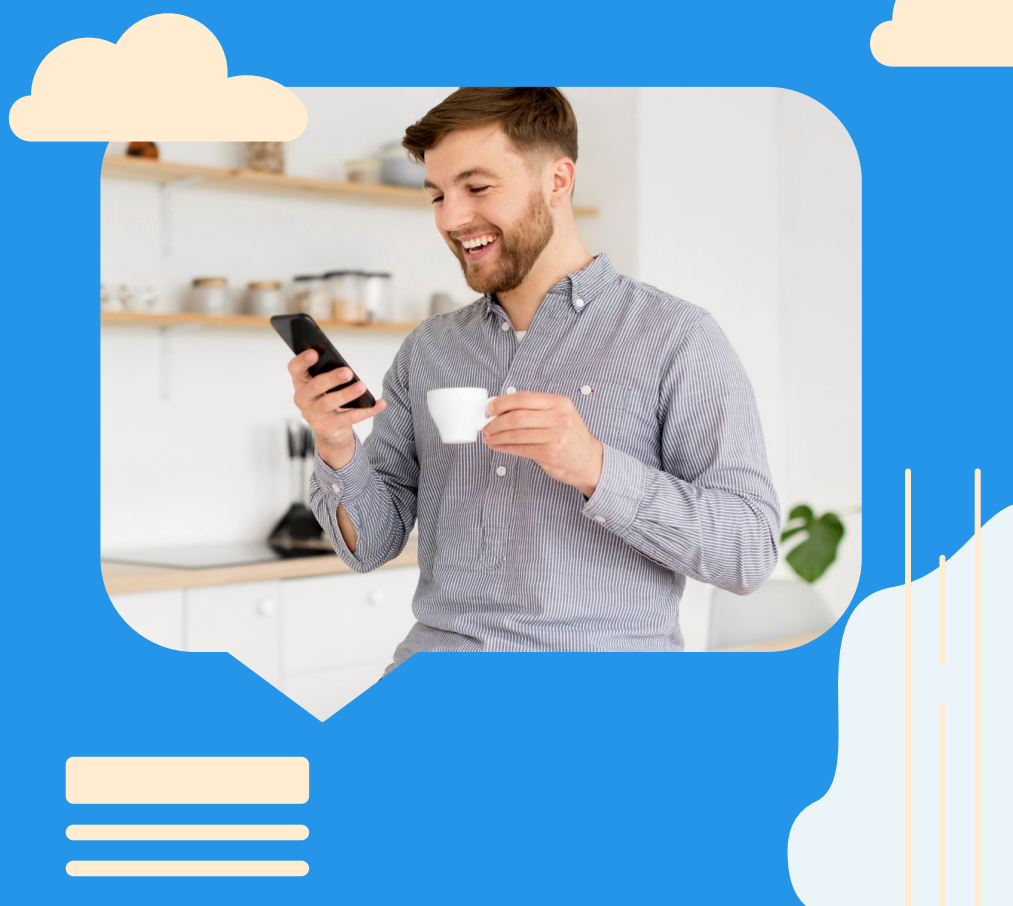

## Doelen

#### Samenvoegen

Één platform voor urenregistratie en verlofaanvragen.

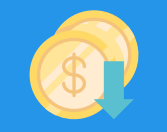

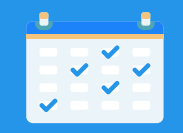

#### Lagere kosten

Dit platform moet volledig in eigen beheer zijn en de huidige kosten verlagen.

#### Aantrekkelijker

Het moet aantrekkelijker worden om de urenregistratie in te vullen.

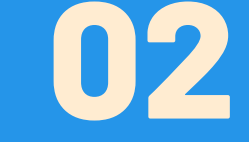

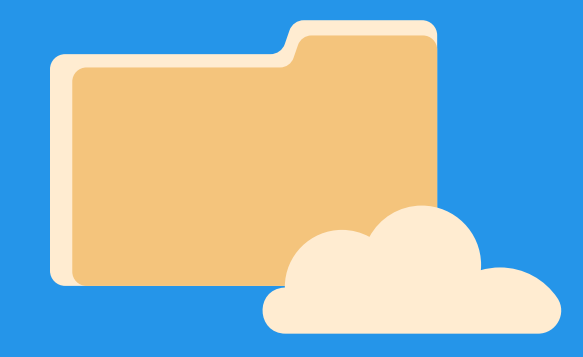

# **Analyse fase**

Resultaten van de vooronderzoeken

## Best, good & bad practices

Wat is er nodig om efficiënt uren te registreren en verlof aan te vragen?

Overal invulbaar. Automatiseren is nog makkelijker.  $\rightarrow$  Jira API

- Maak er een routine van.
- Centraal houden, dus op 1 plek.
- Reserveer tijd in je agenda.
- Gebruik een app.
- Help teamgenoten.
- Vertrouwen en transparantie tussen teamleden.
- Omschrijf duidelijk doelen.

Door een slechte urenregistratie kunnen werkgevers veel geld mislopen.

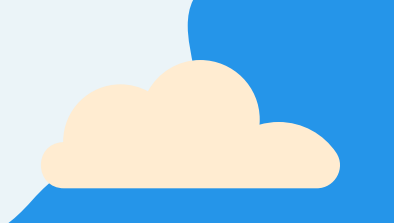

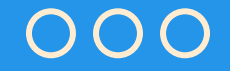

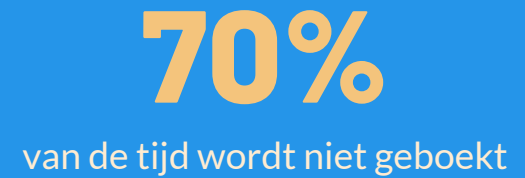

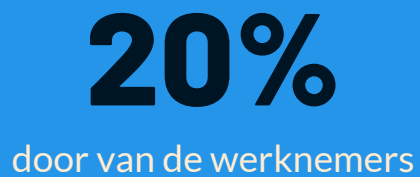

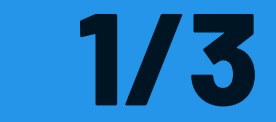

van de tijd hoeft een klant niet te betalen

## **Best, good & bad practices**

Hoe kunnen de gewerkte uren (en vrije dagen) zo overzichtelijk mogelijk worden weergegeven?

Door de "Eight golden rules of Interface design" van Ben Shneiderman aan te houden:

- 1. Streef naar consistentie.
- 2. Geef frequente gebruikers de mogelijkheid om sneltoetsen te gebruiken.
- 3. Biedt informatieve feedback.
- 4. Ontwerp een dialoog om afsluiting te krijgen.
- 5. Biedt eenvoudige foutafhandeling.
- 6. Sta gemakkelijk het terugdraaien van acties toe.
- 7. Ondersteun interne locus of control (beheersingsoriëntatie; gevoel de controle te hebben).
- 8. Verminder de belasting van het kortetermijngeheugen.
- Duidelijke overzichten, die je heel specifiek kunt samenstellen.
- Urenregistraties filteren per organisatie, project, periode, gebruiker en label.
- Voldoende testen met de eindgebruikers.
- Foutmeldingen mogen geen foutcodes bevatten. Menselijk leesbare en zinvolle feedback geven.

## **Design pattern search**

Hoe kan ik het urenregistratie en verlof systeem aantrekkelijker maken voor de medewerkers van SIMDO?

Door verschillende quality of life functies toe te voegen  $\rightarrow$  Makkelijker en overzichtelijker

Deze veelgebruikte functies zijn:

- Een timer en handmatige urenregistratie. Het gebruik van een timer zorgt voor betrouwbaardere resultaten.
- Registratie mogelijk op zowel dag als weekniveau.
- Een overzicht of dashboard voor werkgevers en een individueel dashboard voor de werknemers.
- Weergave van de urenregistraties, bijv. d.m.v. een timeline.  $\rightarrow$  Jira tickets.
- Overzicht medewerkers: Urenregistratie ingevuld, nog mee bezig of nog niet aan begonnen.
- Prioriteiten aan taken toevoegen. Al in Jira  $\rightarrow$  Jira API

## **Design pattern search**

Hoe kan ik het urenregistratie en verlof systeem aantrekkelijker maken voor de medewerkers van SIMDO?

Quality of life functies verlof:

- Verlof indienen door middel van een formulier. Handmatig of door middel van een kalender invoeren.
- Een dashboard of overzicht met de verlofaanvragen.
- Aanvragen kunnen goedkeuren of afkeuren, daarna notificaties en pushberichten.
- Opgebouwde en opgenomen vakantiedagen (of uren) inzien.  $\rightarrow$  Automatisch verrekend
- Afwezigheid types, zoals vakantie en ziekte, kunnen koppelen aan de verlofaanvragen.
- Overzicht van ziekteverzuim: Alle verzuimcijfers en medewerkers met hoogste aantal ziekte-uren. → Kost veel geld.
- Plus- en minuren overzicht.  $\rightarrow$  Hoeveel overuren werknemers elke dag opbouwen of inleveren.

Slecht design = minder aantrekkelijk. → Netjes en overzichtelijk uiterlijk. Dus niet teveel informatie, maar wel op de juiste plek en eventueel de huisstijl van SIMDO toepassen.

## **Literature study**

Wat is de meest geschikte manier om te zorgen dat de werknemers de urenregistratie structureel invullen?

A.d.h.v onbewuste psychologische behoeften.  $\rightarrow$  Gamification

Russische wetenschapper Dmitri Mendelejev, 19e eeuw.

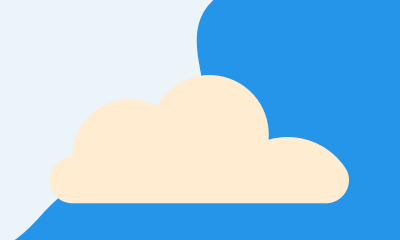

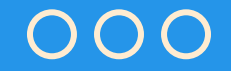

10%

minder vertragingen bij opstellen urenstaten.

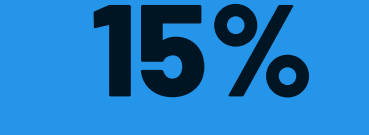

minder werknemers te laat.

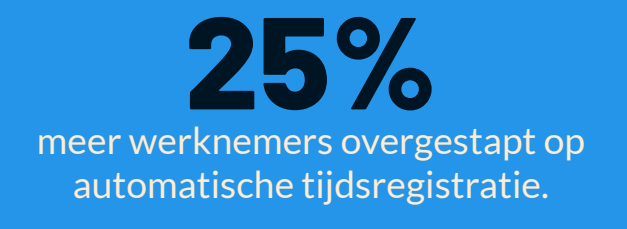

## Literature study

Wat is de meest geschikte manier om te zorgen dat de werknemers de urenregistratie structureel invullen?

Het is dus de moeite waard.  $\rightarrow$  Geweldig middel om invullen van urenregistraties te verbeteren.

Ook: een groter gevoel van gemeenschap, bedrijfscultuur, transparantie en een betrokkenheid van je team stimuleren.

Spelmechanismen zijn de regels en beloningen die de basis van het spel vormen.

Speldynamiek: een reeks emoties, gedragingen en verlangens die in spelmechanismen worden aangetroffen.

Ze worden samen gebruikt om betrokkenheid te bevorderen en deelnemers te motiveren.

| Game Dynamics  |   | Competition                         | Collaboration | Community | Collection | Achievement | Surprise | Progress<br>(emotional) | Exploration |   |
|----------------|---|-------------------------------------|---------------|-----------|------------|-------------|----------|-------------------------|-------------|---|
| Game Mechanics | • | Points                              |               |           |            |             | •        |                         | •           |   |
|                | 4 | Levels                              | •             |           |            | •           | •        |                         | •           |   |
|                | 0 | Missions<br>(individual & team)     | ٠             |           | ٠          |             |          | ٠                       |             | • |
|                |   | Badges                              |               |           |            |             |          | ٠                       | •           | • |
|                | Y | Leaderboards<br>(individual & team) | •             | •         | •          |             |          |                         |             |   |
|                |   | Unlocks                             |               |           |            |             | •        | ٠                       |             | • |
|                |   | Events Feed                         |               | •         | •          |             |          |                         | •           | • |
|                | * | Notifications                       |               |           |            |             |          |                         | •           |   |
|                |   | Quiz                                | •             |           | ٠          |             | •        |                         | •           |   |
|                |   | Progress (visual)                   |               |           |            |             | •        |                         | •           |   |

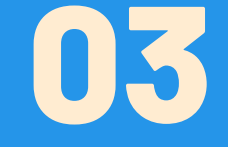

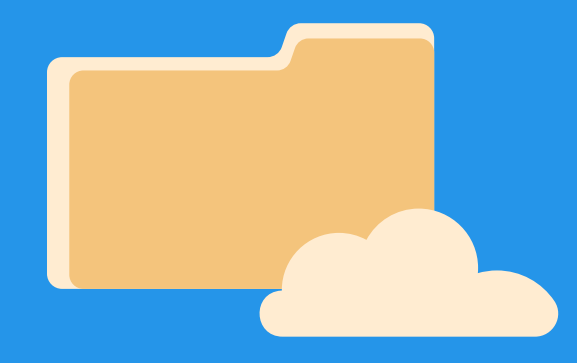

# Voortgang

Waar ben ik nu en wat komt er nog

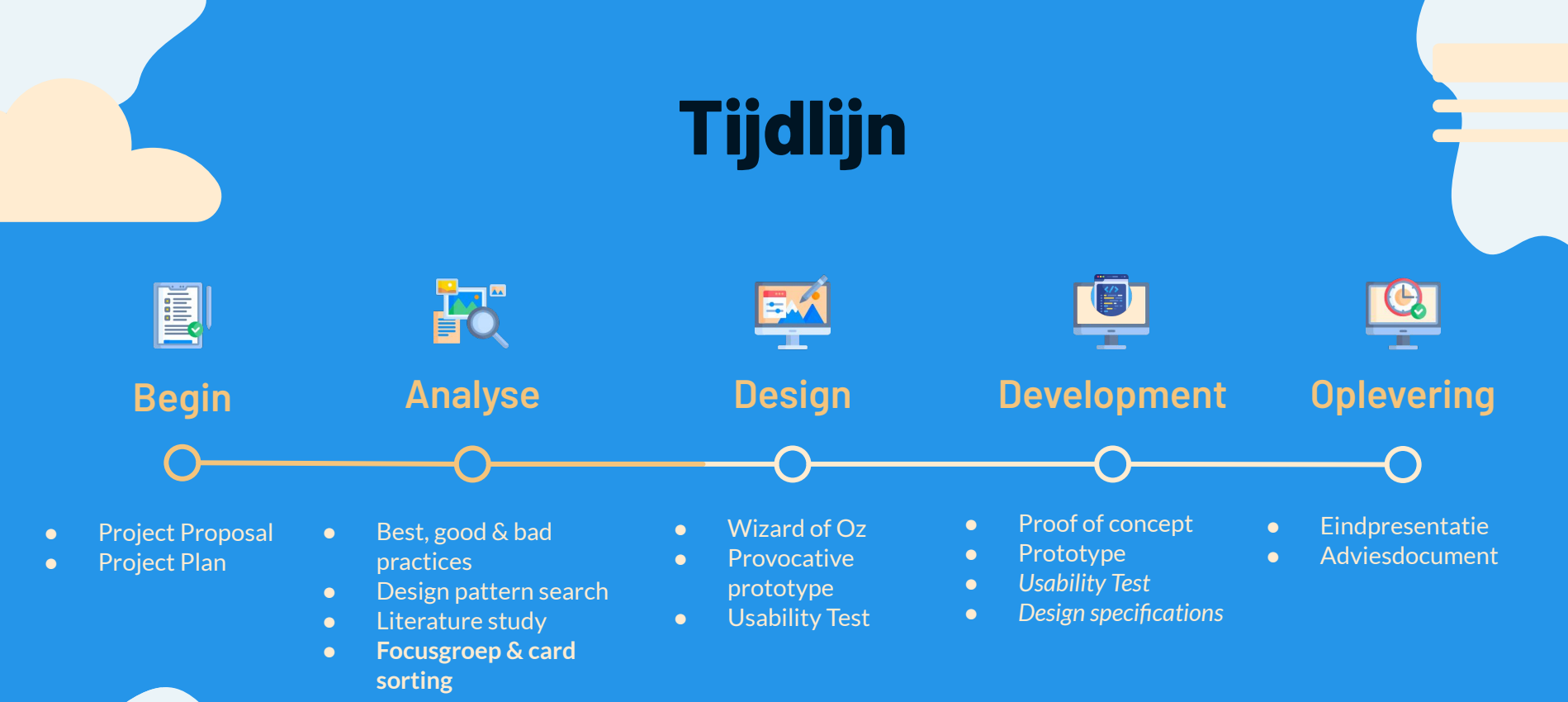

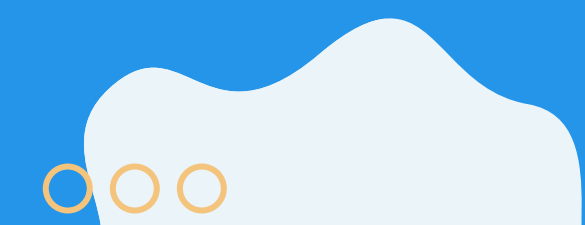

# Bedankt!

Zijn er nog vragen?

SIMDO

000

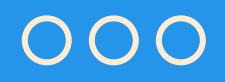

## **PROJECT STAGES**

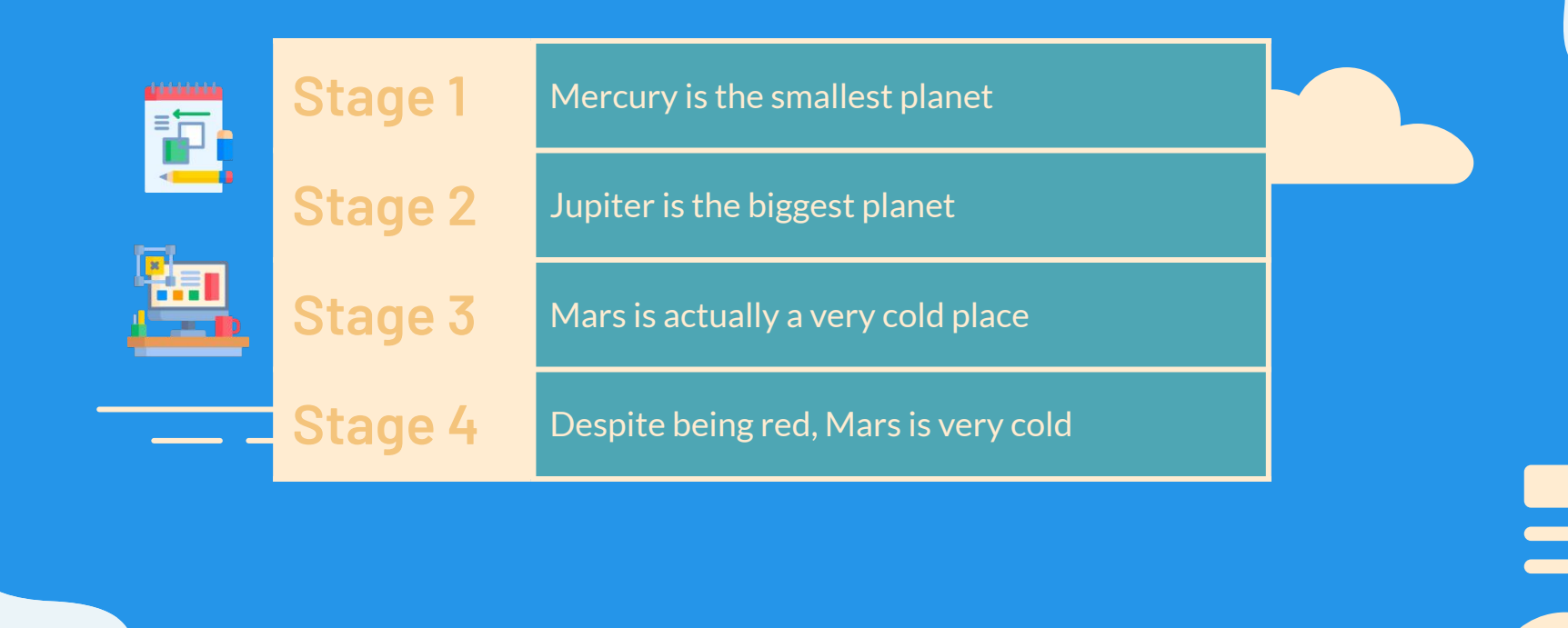

## **RCS SPECIFICATIONS**

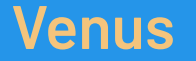

Venus is the second planet from the Sun

Mars

Despite being red, Mars is a cold place Jupiter

It's the biggest planet in the Solar System

#### Saturn

Saturn is a gas giant and has several rings

## **MAJOR REQUIREMENTS**

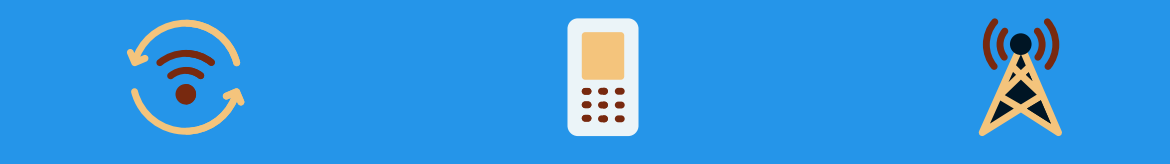

| Venus               | Jupiter                 | Mars                 |
|---------------------|-------------------------|----------------------|
| Venus is the second | It's the biggest planet | Despite being red,   |
| planet from the Sun | in the Solar System     | Mars is a cold place |

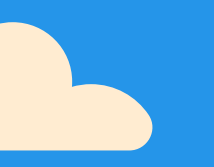

## WHAT WE ARE WORKING ON

#### File transfer

Mercury is the smallest planet

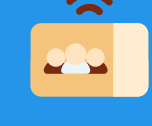

#### **Group chat**

Venus is the second planet from the Sun

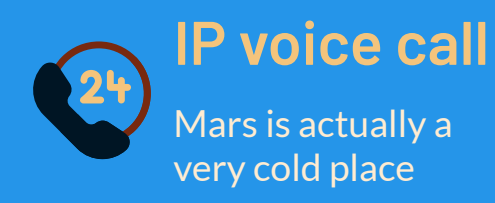

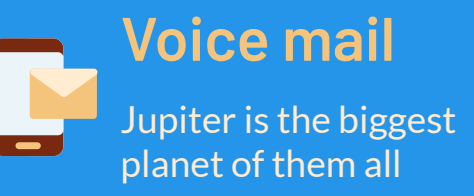

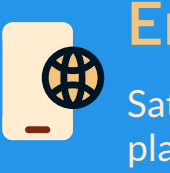

**Encryption** Saturn is the only planet with rings

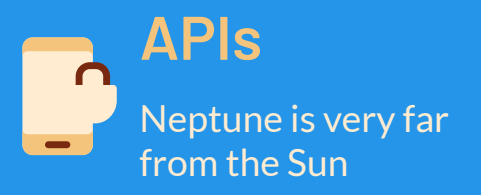

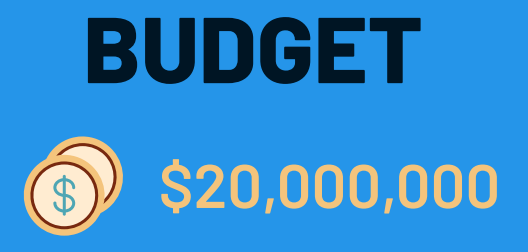

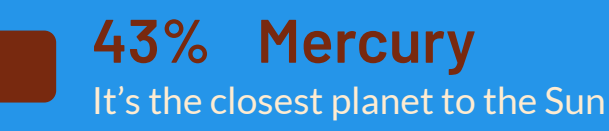

**25% Mars** Mars is actually a cold place

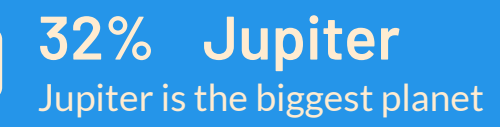

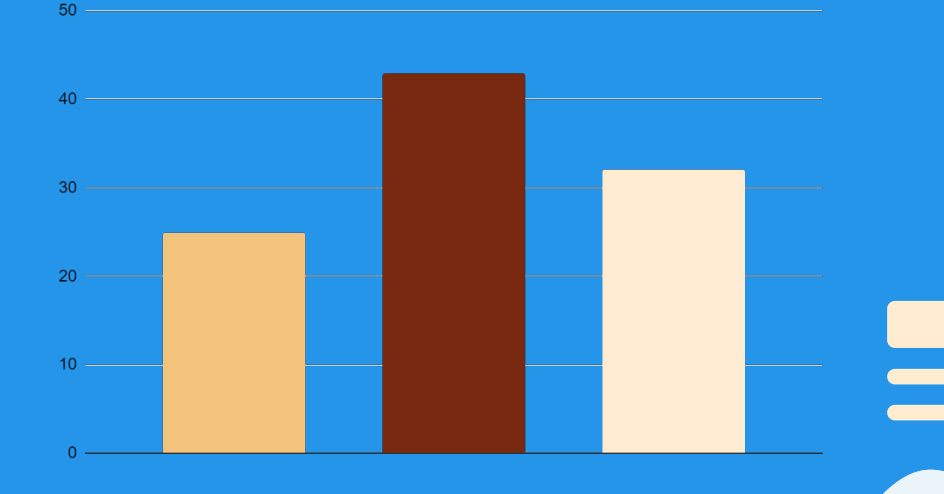

Follow the link in the graph to modify its data and then paste the new one here. For more info, click here

## **PREDICTED RESULTS**

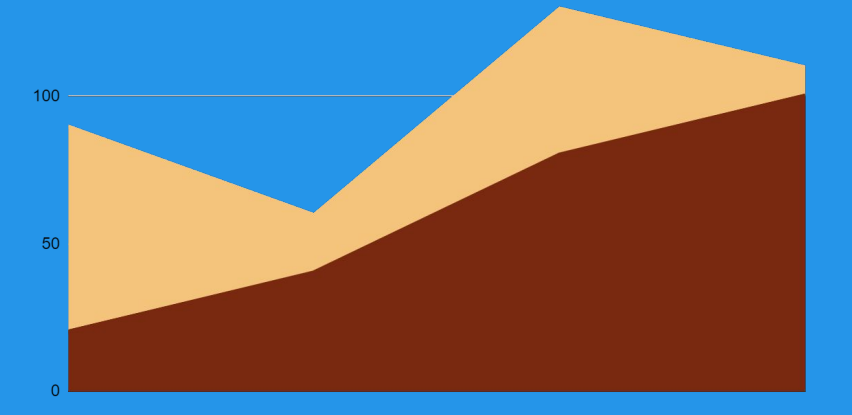

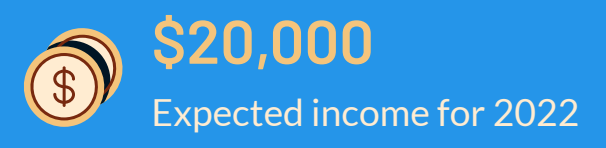

100 New employees next year

Follow the link in the graph to modify its data and then paste the new one here. **For more info, click here** 

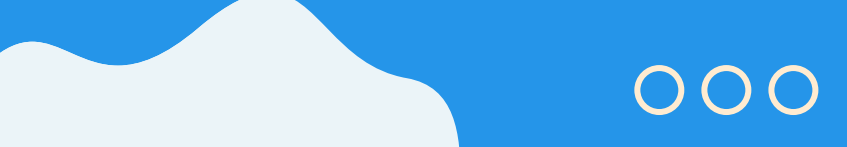

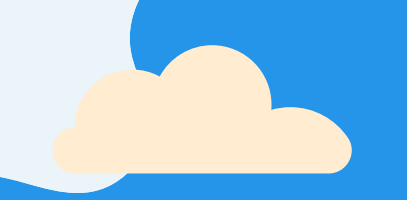

## **SNEAK PEEK**

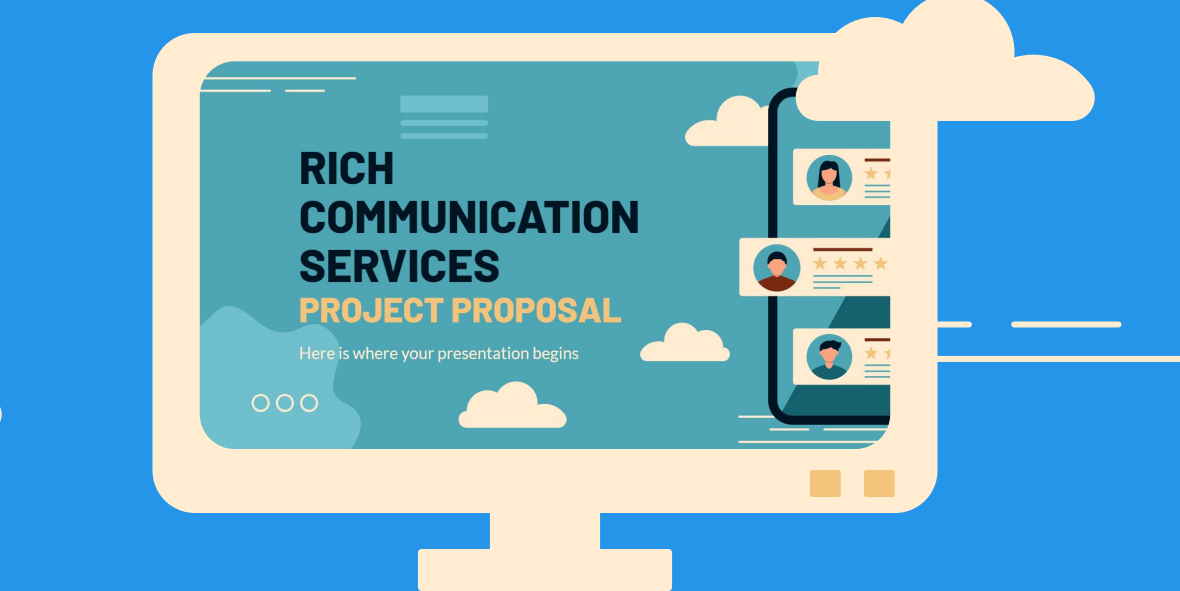

You can replace the image on the screen with your own work. Just right-click on it and select "Replace image"

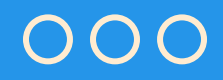

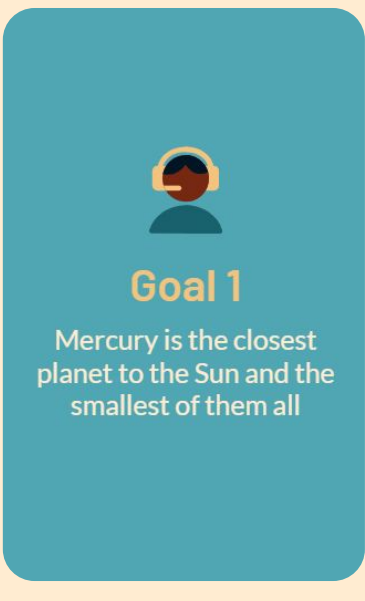

## **SNEAK PEEK**

You can replace the image on the screen with your own work. Just right-click on it and select "Replace image"

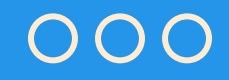

## **OUR PARTNERS**

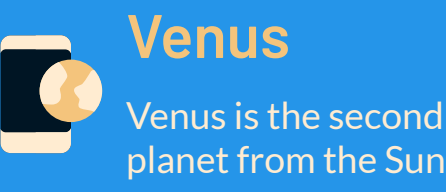

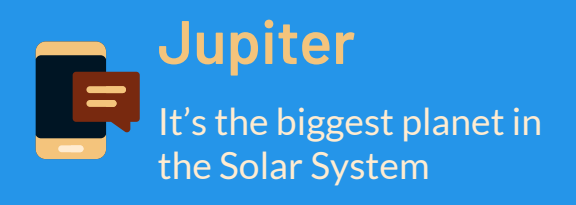

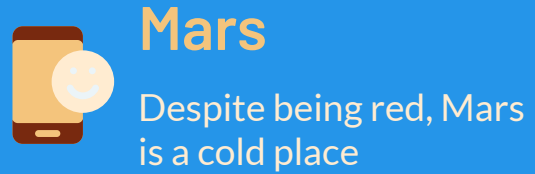

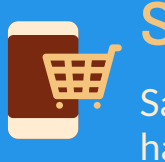

**Saturn** Saturn is a gas giant and has several rings

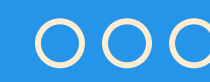

## **OUR TEAM**

#### Jenna Doe

You can speak a bit about this person here

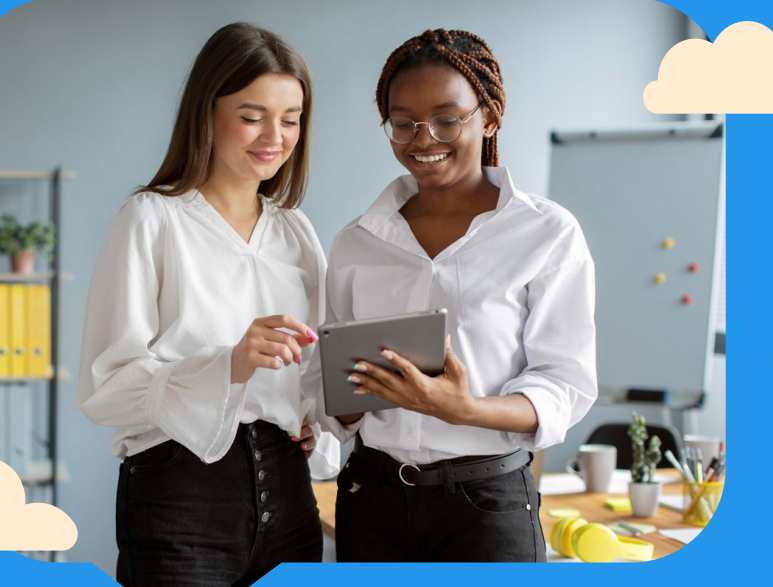

#### Mary Jones

You can speak a bit about this person here

000

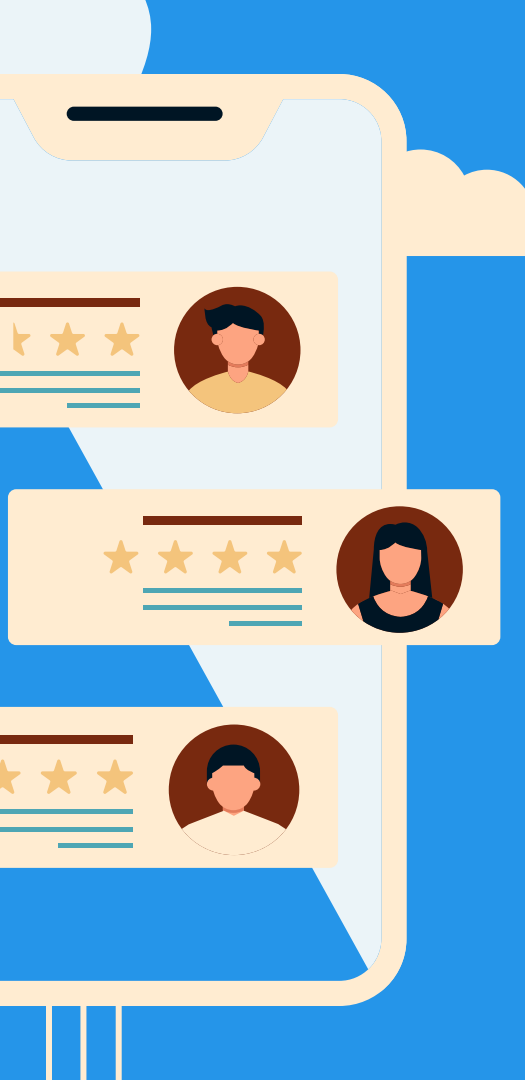

## THE SLIDE TITLE GOES HERE!

Do you know what helps you make your point clear? Lists like this one:

- They're simple
- You can organize your ideas clearly
- You'll never forget to buy milk!

And the most important thing: the audience won't miss the point of your presentation

### 000

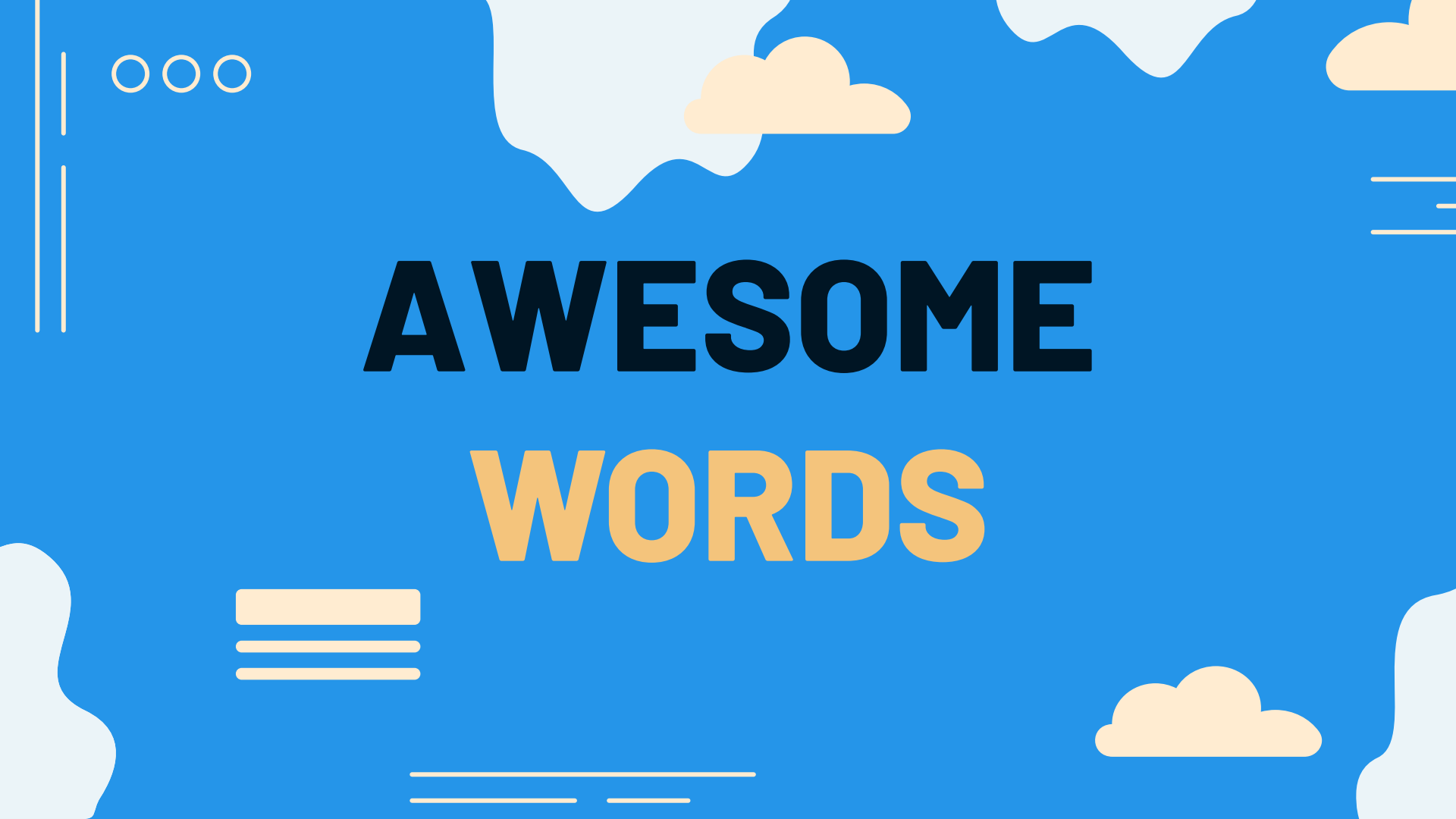

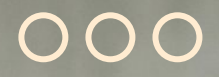

## A PICTURE IS WORTH A THOUSAND WORDS

# 150,000

Big numbers catch your audience's attention

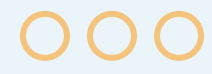

## **RCS SUPPORT**

#### Mercury

It's the closest planet to the Sun

#### Mars

Mars is actually a cold place

#### Jupiter

Jupiter is the biggest planet

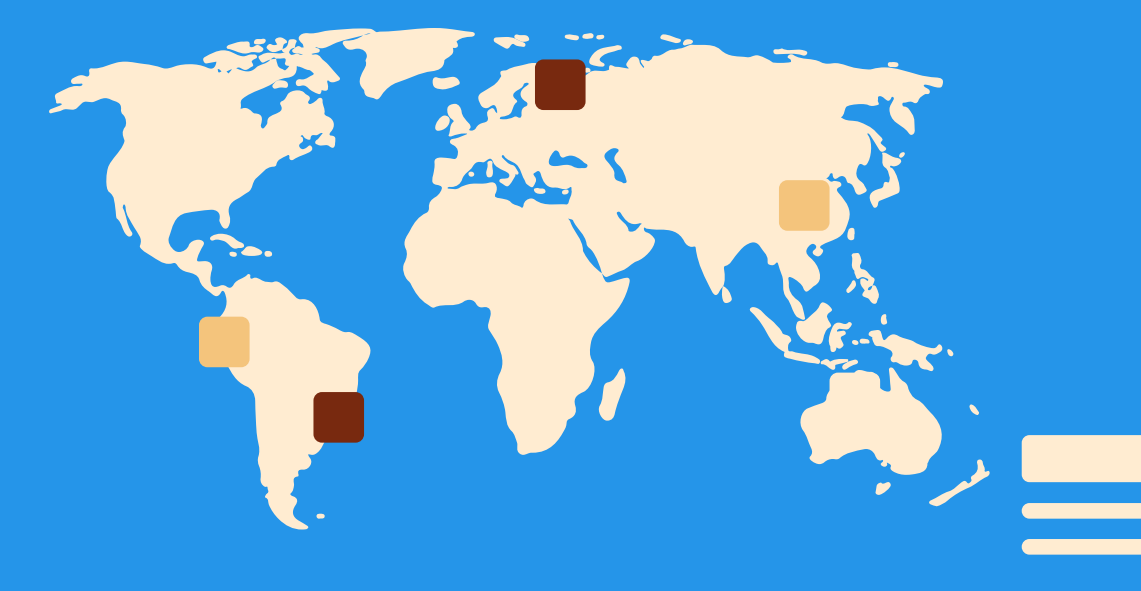

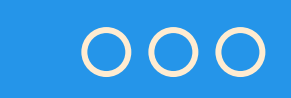

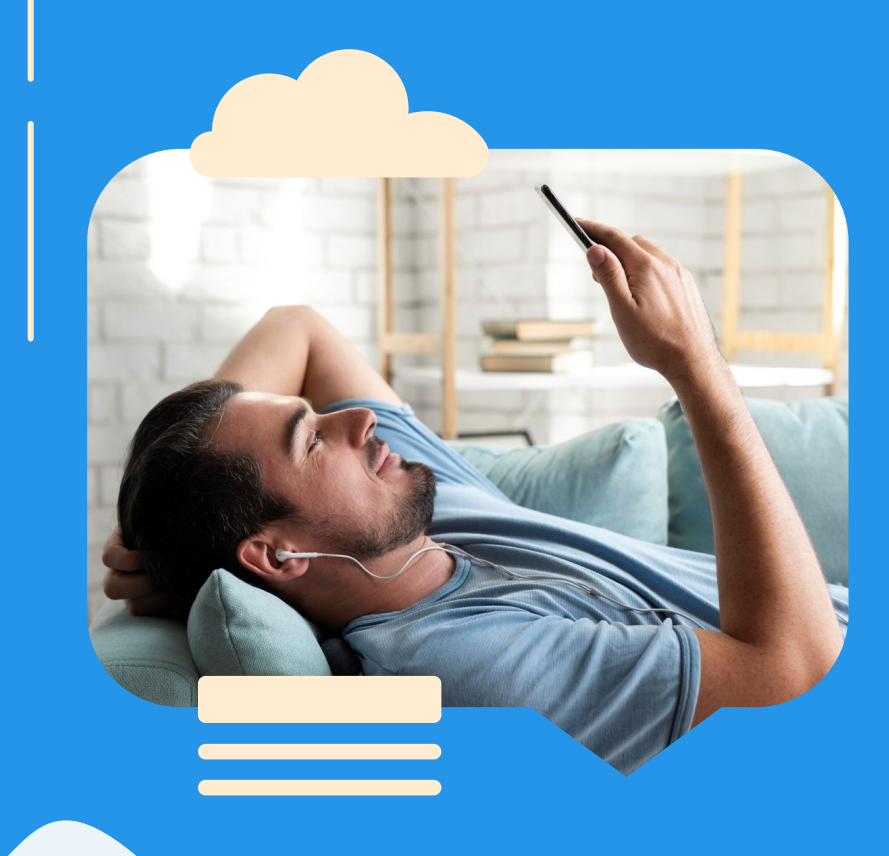

## A PICTURE ALWAYS REINFORCES THE CONCEPT

Images reveal large amounts of data, so remember: use an image instead of a long text. Your audience will appreciate it

## **CONTENTS OF THIS TEMPLATE**

Here's what you'll find in this **Slidesgo** template:

- 1. A slide structure based on a business presentation, which you can easily adapt to your needs. For more info on how to edit the template, please visit **Slidesgo School** or read our **FAQs**.
- 2. To view this template with the correct fonts in ppt format, download and install on your computer the **fonts that we have used**. You can learn how to download and install fonts **here**.
- 3. An assortment of graphic resources that are suitable for use in the presentation can be found in the **alternative resources slide**.
- 4. A thanks slide, which you must keep so that proper credits for our design are given.
- 5. A **resources slide**, where you'll find links to all the elements used in the template.
- 6. Instructions for use.
- 7. Final slides with:
  - The fonts and colors used in the template.
  - A selection of illustrations. You can also customize and animate them as you wish with the online editor. Visit Storyset to find more.
  - More infographic resources, whose size and color can be edited.
  - Sets of **customizable icons** of the following themes: general, business, avatar, creative process, education, help & support, medical, nature, performing arts, SEO & marketing, and teamwork.

You can delete this slide when you're done editing the presentation.

## **ALTERNATIVE RESOURCES**

Here's an assortment of alternative resources whose style fits the one of this template

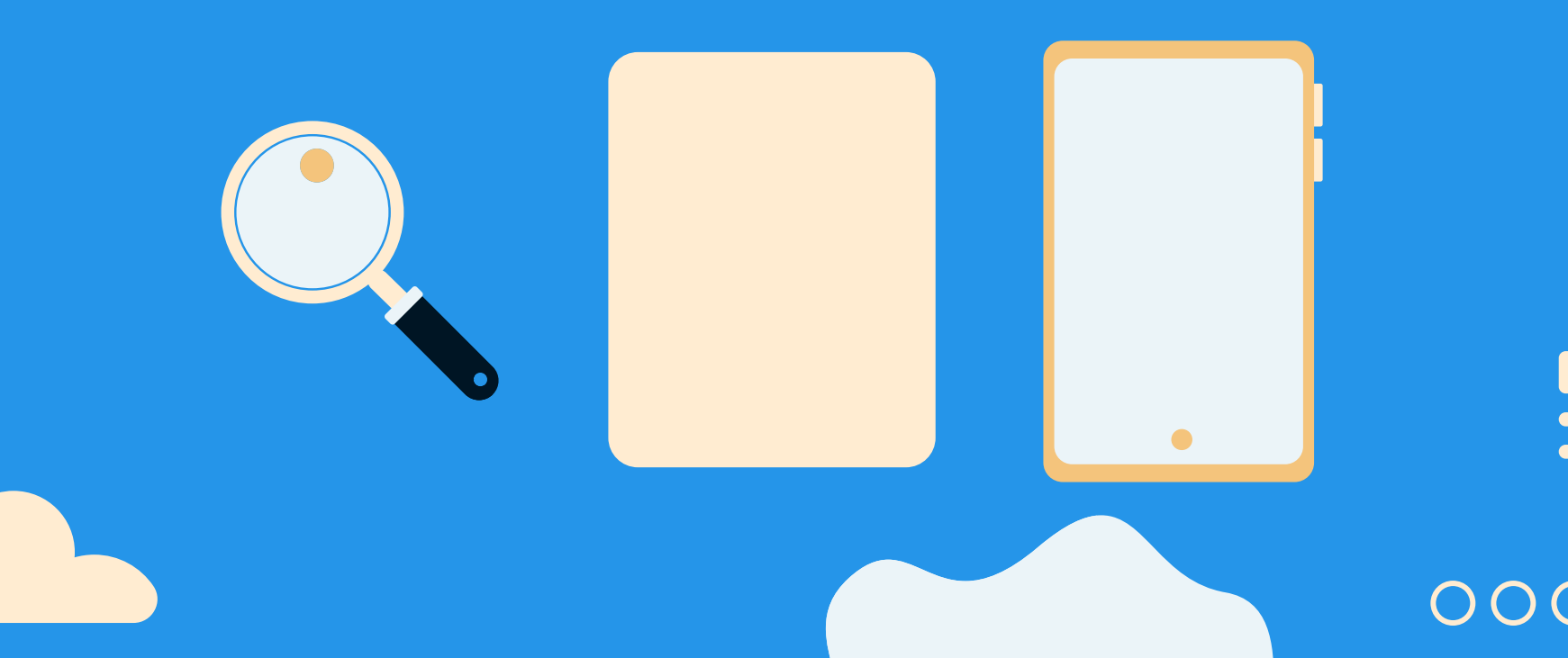

## RESOURCES

Did you like the resources on this template? Get them for free at our other websites:

#### **Photos**

- Asian teenager sitting with phone on stairs
- Portrait man drinking coffee while checking mobile
- Beautiful women working together in a startup company
- Smiley woman looking at the phone with copy space
- Man using a digital assistant on his smartphone

#### Vectors

- Flat design minimal technology instagram stories
- Flat design minimal technology instagram post

#### lcons

Icon Pack: Phone

# **ICON PACK: PHONE** 😾 🕼 🔒 🧳 🧖 📫 🛋 🌊 👤 📑 👸 🧓 💽 📻 🎇 🕊 💽 🌗 📭 🏆 [ 🔮 💽 🚫 🕤 🕋 📑 🗍 🔌 🖪 📲 🖌 🎉 🕒 📮 💽

#### Instructions for use

If you have a free account, in order to use this template, you must credit <u>Slidesgo</u> by keeping the <u>Thanks</u> slide. Please refer to the next slide to read the instructions for premium users.

#### As a Free user, you are allowed to:

- Modify this template.
- Use it for both personal and commercial projects.

#### You are not allowed to:

- Sublicense, sell or rent any of Slidesgo Content (or a modified version of Slidesgo Content).
- Distribute Slidesgo Content unless it has been expressly authorized by Slidesgo.
- Include Slidesgo Content in an online or offline database or file.
- Offer Slidesgo templates (or modified versions of Slidesgo templates) for download.
- Acquire the copyright of Slidesgo Content.

#### Instructions for use (premium users)

As a Premium user, you can use this template without attributing <u>Slidesgo</u> or keeping the "Thanks" slide.

#### You are allowed to:

- Modify this template.
- Use it for both personal and commercial purposes.
- Hide or delete the "Thanks" slide and the mention to Slidesgo in the credits.
- Share this template in an editable format with people who are not part of your team.

#### You are not allowed to:

- Sublicense, sell or rent this Slidesgo Template (or a modified version of this Slidesgo Template).
- Distribute this Slidesgo Template (or a modified version of this Slidesgo Template) or include it in a database or in any other product or service that offers downloadable images, icons or presentations that may be subject to distribution or resale.
- Use any of the elements that are part of this Slidesgo Template in an isolated and separated way from this Template.
- Register any of the elements that are part of this template as a trademark or logo, or register it as a work in an intellectual property registry or similar.

For more information about editing slides, please read our FAQs or visit Slidesgo School: https://slidesgo.com/fags and https://slidesgo.com/slidesgo-school

#### Fonts & colors used

This presentation has been made using the following fonts:

Barlow (https://fonts.google.com/specimen/Barlow)

Lato (https://fonts.google.com/specimen/Lato)

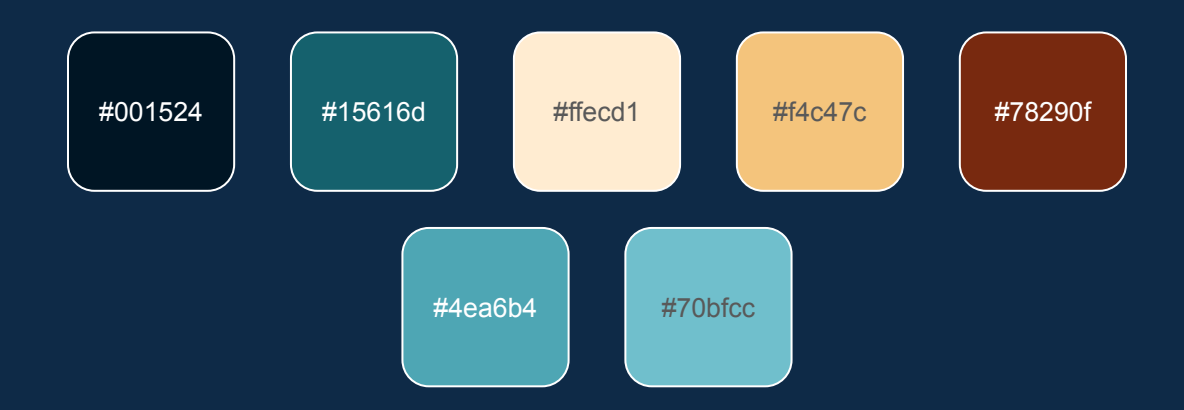

#### Storyset

Create your Story with our illustrated concepts. Choose the style you like the most, edit its colors, pick the background and layers you want to show and bring them to life with the animator panel! It will boost your presentation. Check out How it works.

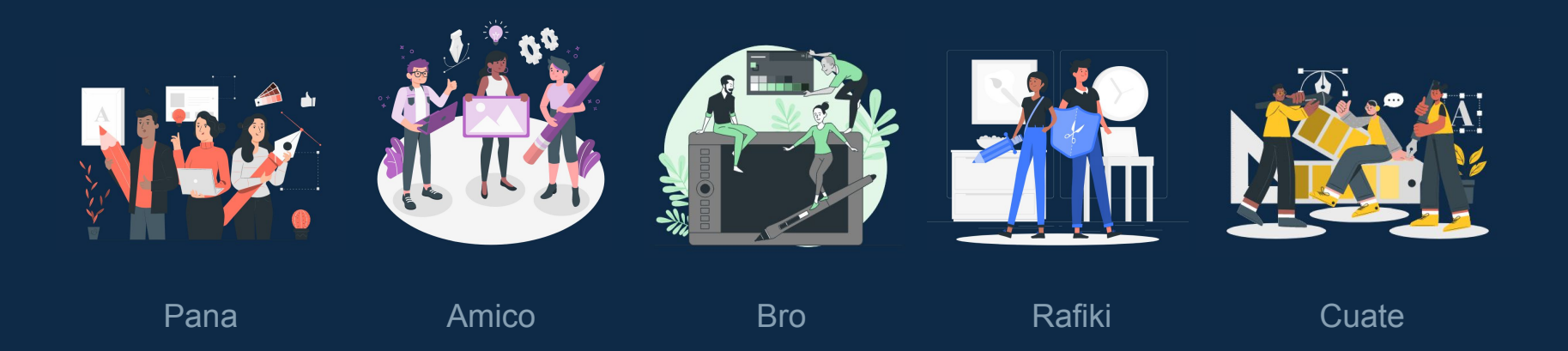

#### Use our editable graphic resources...

You can easily resize these resources without losing quality. To change the color, just ungroup the resource and click on the object you want to change. Then, click on the paint bucket and select the color you want. Group the resource again when you're done. You can also look for more infographics on Slidesgo.

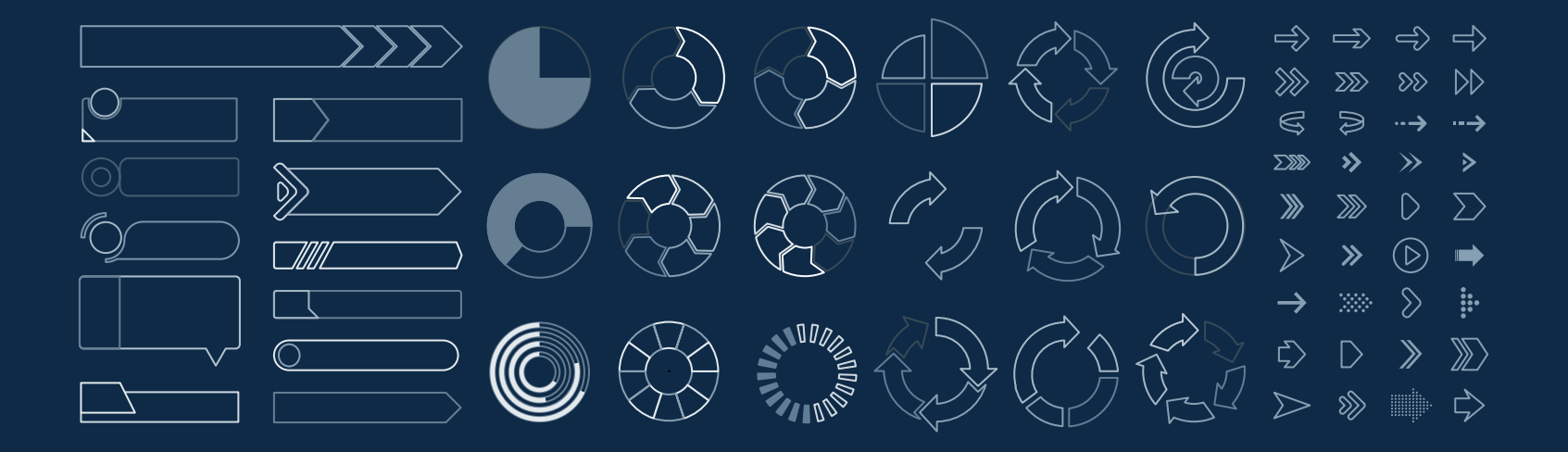

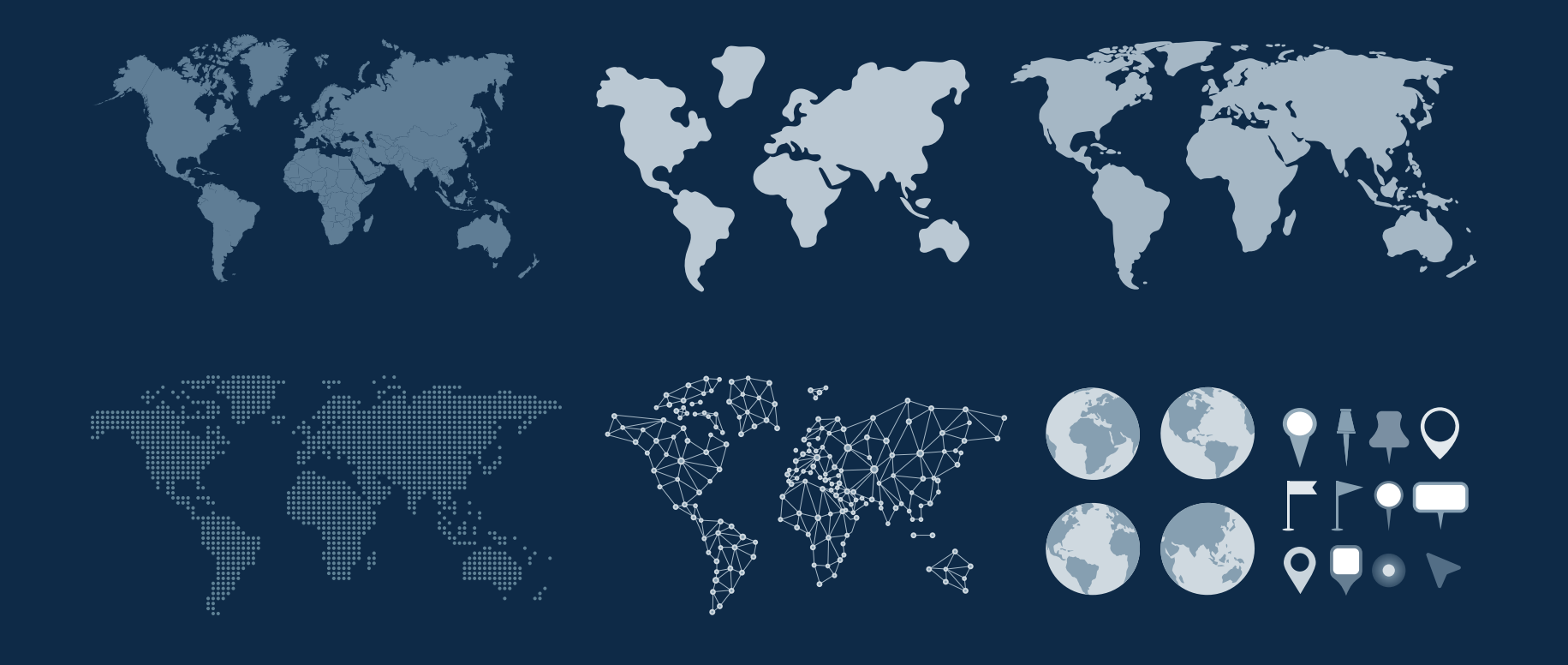

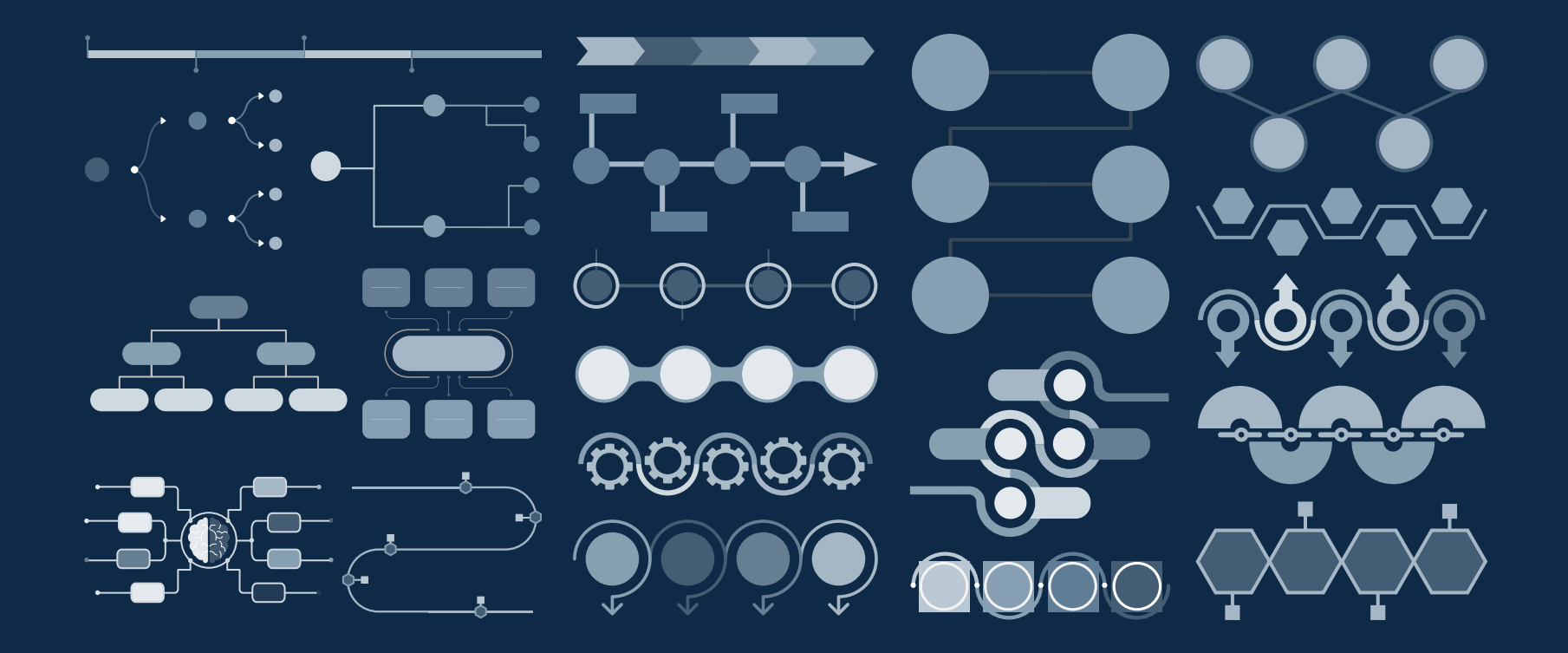

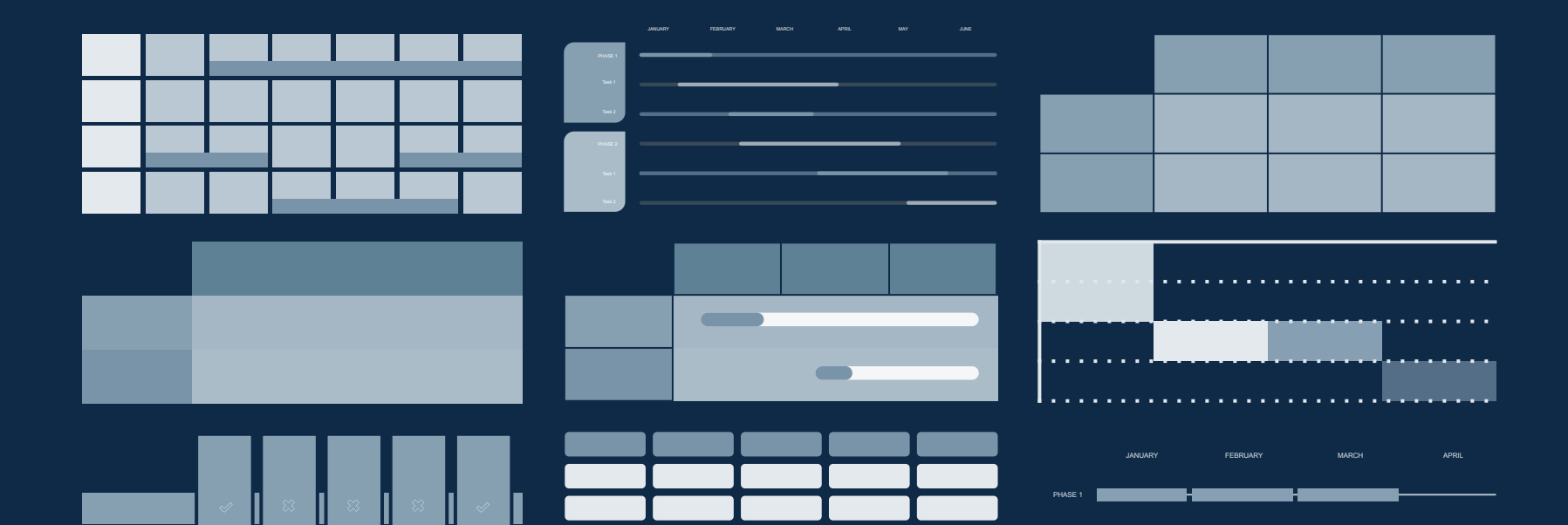

h

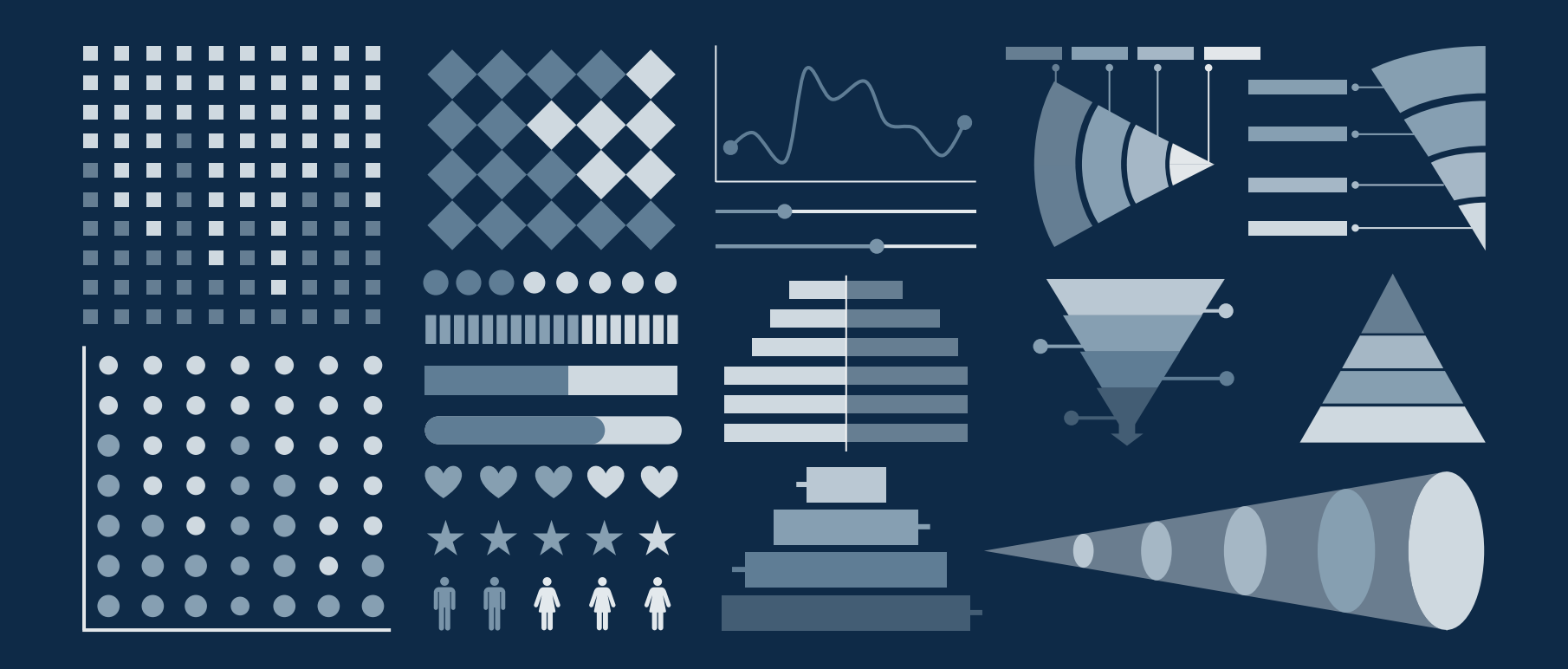

#### ...and our sets of editable icons

You can resize these icons without losing quality.

You can change the stroke and fill color; just select the icon and click on the paint bucket/pen. In Google Slides, you can also use Flaticon's extension, allowing you to customize and add even more icons.

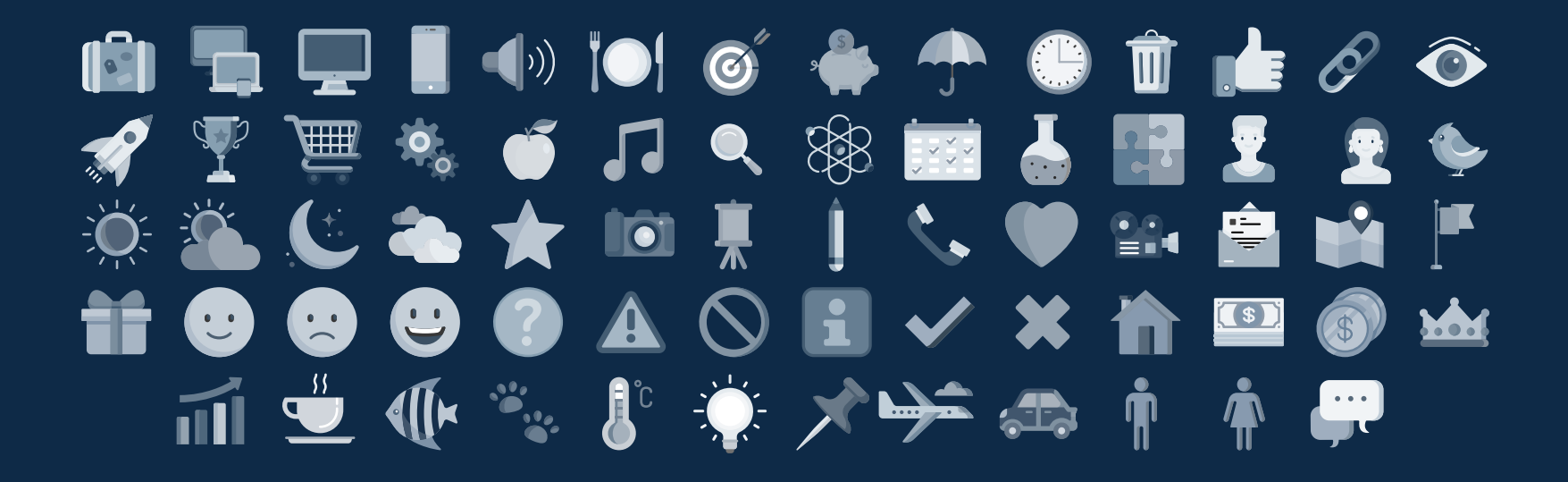

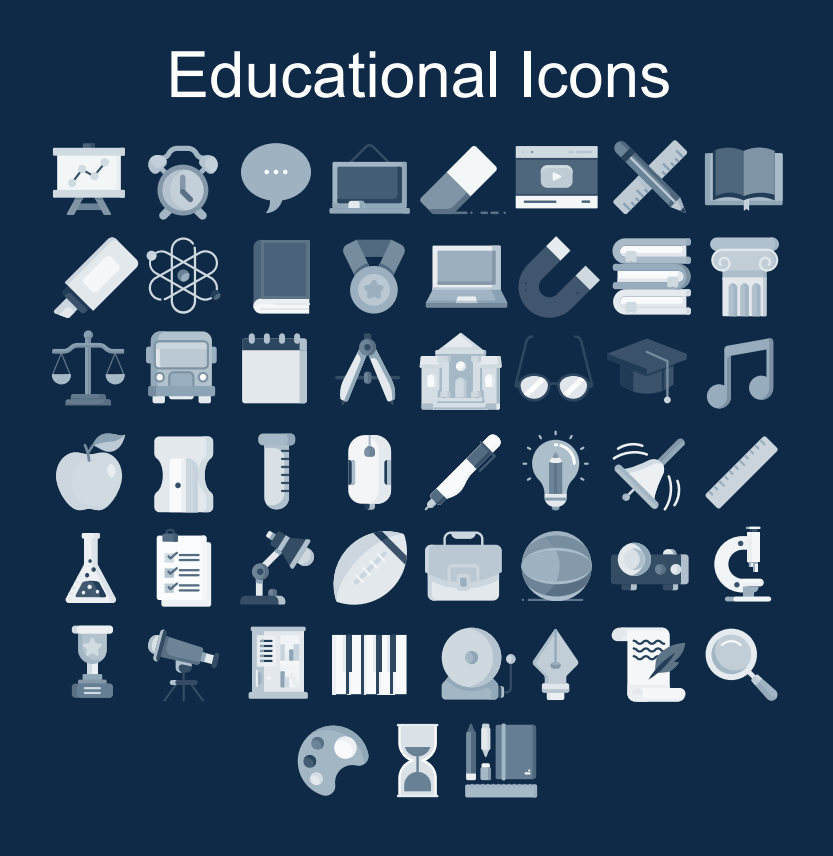

Medical Icons بر المراجع المراجع المر 🕑 📆 🗰 🖏 💷 🕍 🛷 😟 💉 🧰 🗟 🛢 🗗 🧨 🖓 T 🏟 🗄 🖤 🖬 😭 🍎 🏈 📝 🌓 🥫 🤏 🔆 👃 🛱 🔛 žž 🇊

## **Business Icons** 📋 😧 🕒 🤻 💆 🎡 🧺 Y 4 4 🗗 🛞 🐭 🛃 🛓 👸 H 🚍 💓 🎝 🕾 💿 🏹 🖉 , 🖉 🖽 📌 🎯 Ż 🕍 🍹 🎯 🔹 🔎 💼 📠 🚺 🧩 😟 🔗 🚑 誡 🚛 🍇 🐼 🏆 💼 🏛 🚀 🔆 👙 🤖 🔍 😪

#### **Teamwork Icons**

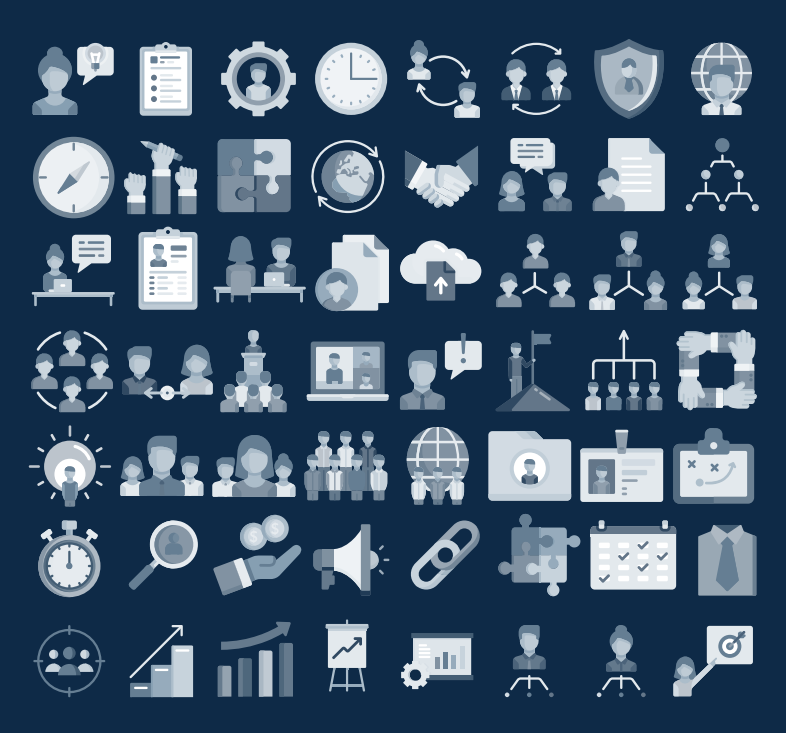

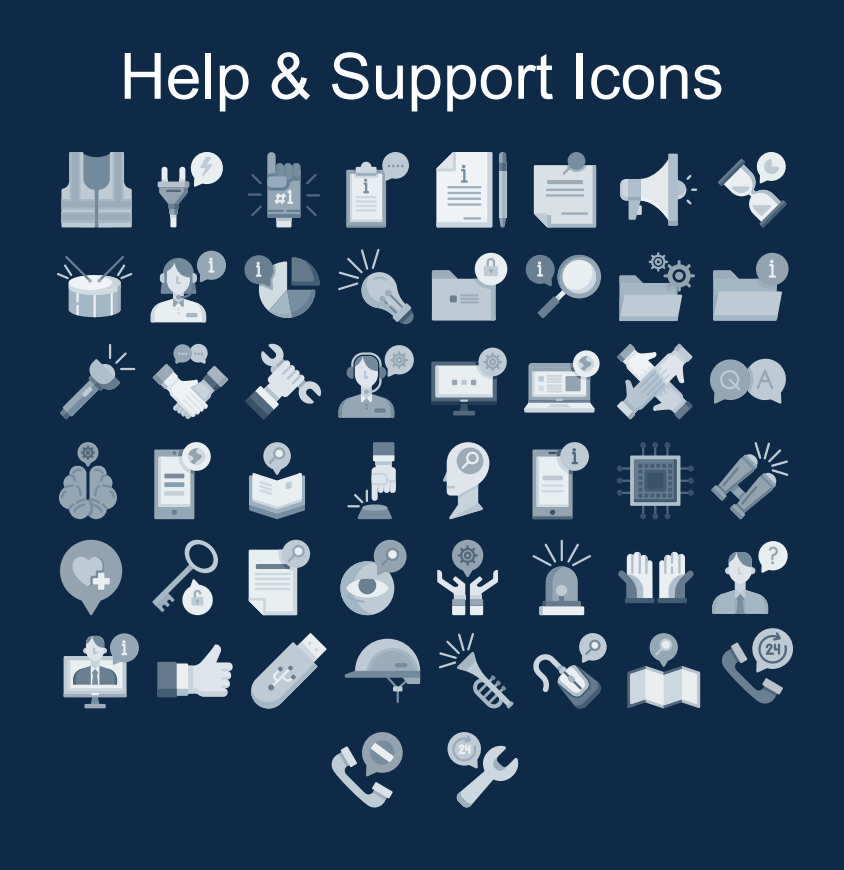

#### Avatar Icons

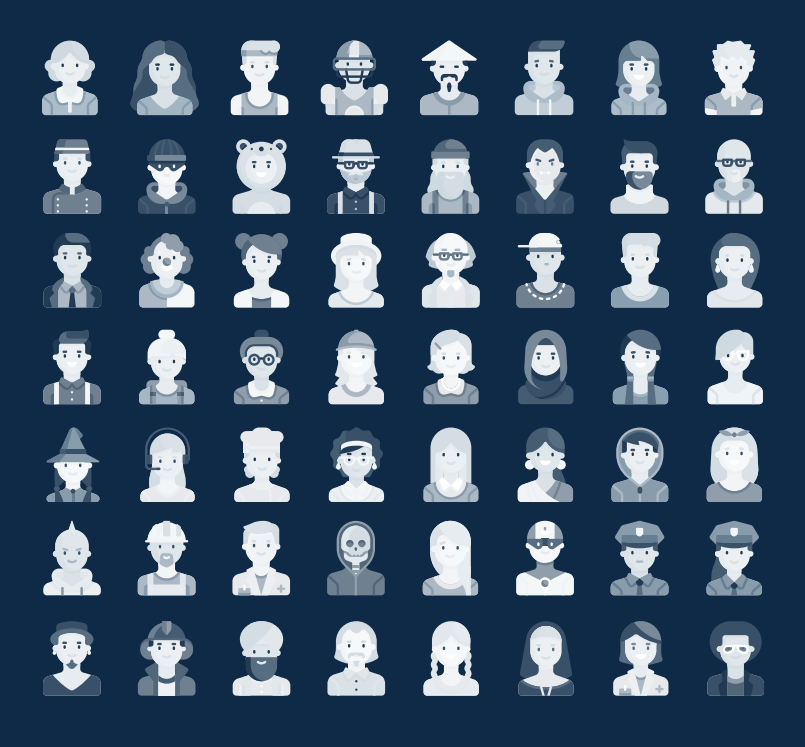

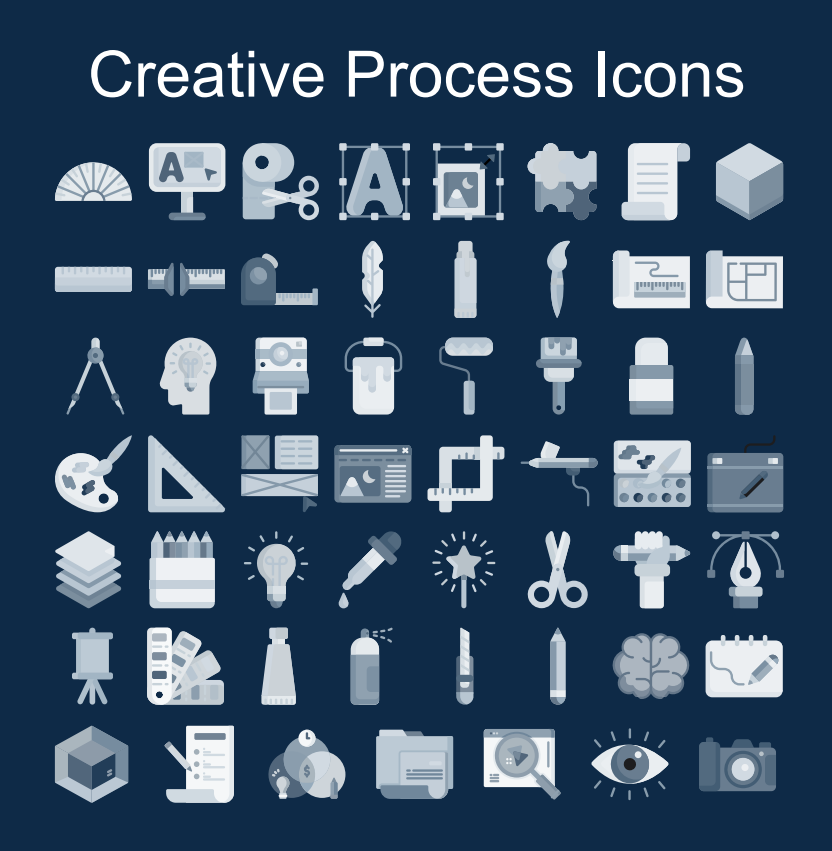

## Performing Arts Icons 🏚 🕘 🕅 🙀 🙀 🛊 🛓 N 🔐 🏹 📝 🔽 📽 🕩 1 🔷 🛷 🔳 🔤 🕼 🏆 🖶 🚆 🛱 🚥 🚓 🔯 🎸 🏮 📰 1 📫 📫 🛄 🦌 🎢

#### Nature Icons

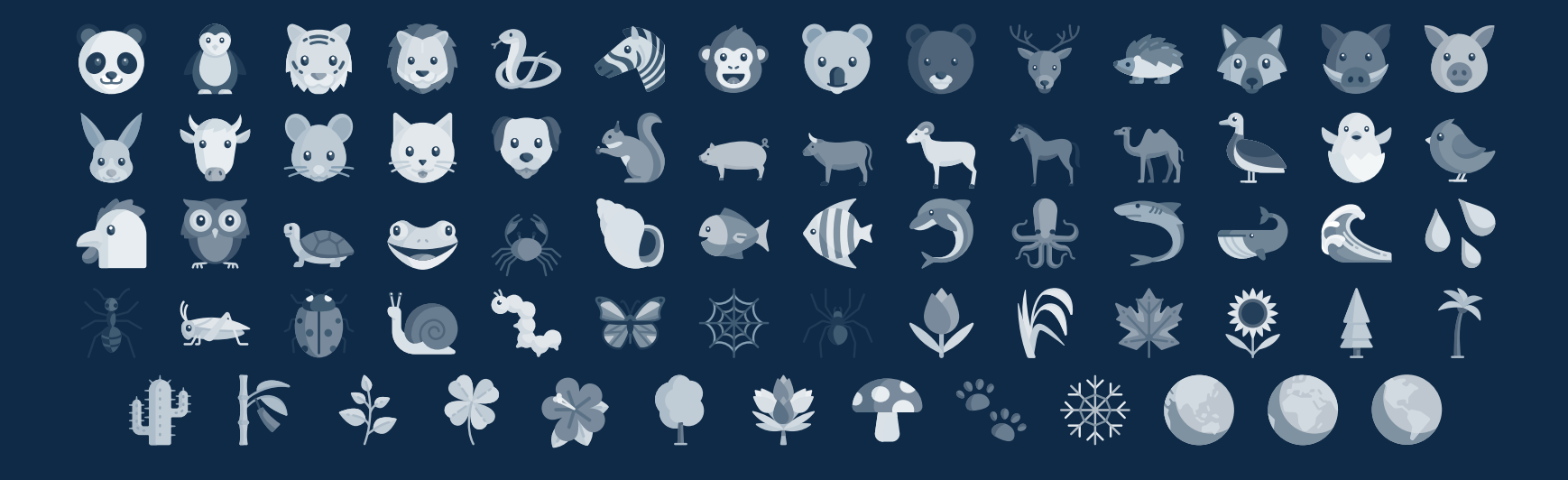

#### SEO & Marketing Icons

## 1 🕐 📋 😳 🕒 🚍 📱 🔍 🚱 🥔 😥 🖉 📴 🛄 🎦 👘 🍿 X 👬 📰 🔘 🤝 🧞 🍂 🧊 📰 🛱 🚛 🧍 🌋 🌑 🍸 🌸 1 🕰 💠 📜 🔄 📰 🐵 折 🖻 📥 😍 📾 🎯 🚀 Ł | || 🖉 🗼 💷 📌 🎯 🤰 🔄 🔍 😑 🔎 🗞 🕵 🔅 🚍 💷 👷 🕰 斗 🕂 💺 💼 🗎 💷 🕒 🕇 🔘 💿 🕪 🔂 🏈

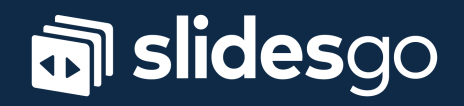